# Flussi documentali

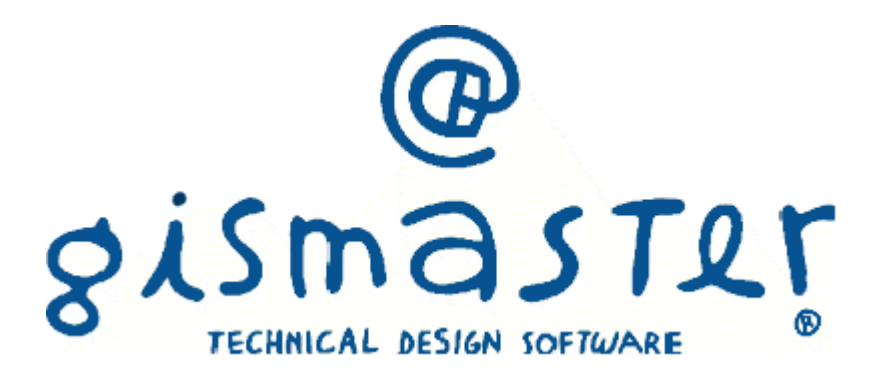

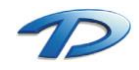

| 1. | Introduzione                            | 3  |
|----|-----------------------------------------|----|
| 2. | Gestione flussi documentali             | 4  |
|    | Scrivania digitale                      | 4  |
|    | Riassegnazione delle attività rifiutate | 9  |
|    | Gestione attività                       | 10 |
|    | Presa in carico di un'attività conclusa | 11 |
|    | Rifiuto di un'attività                  | 11 |
|    | Protocolli rifiutati                    | 12 |
|    | Nota sulle attività concluse            | 13 |
|    | Gestione di una fattura elettronica     | 13 |
|    | Calendario                              | 15 |
| 3. | Fascicoli documentali                   | 17 |
|    | Creazione di un fascicolo               | 17 |
|    | Gestione di un fascicolo                | 18 |
|    | Fascicolazione dai flusso documentali   | 19 |

## 1. Introduzione

#### GisMaster Flussi documentali

"La gestione dei flussi documentali è l'insieme di funzionalità che consentono di gestire e organizzare la documentazione ricevuta e prodotta dalle amministrazioni. Consente la corretta registrazione di protocollo, l'assegnazione, la classificazione, la fascicolazione, il reperimento e la conservazione dei documenti informatici." A.G.I.D. Agenzia per l'Italia Digitale, 04 Marzo 2016

GisMaster Flussi Documentali cerca di soddisfare appieno tutte le esigenze delle principali amministrazione comunali. Il nostro obiettivo, come riportato dall'A.G.I.D., è quello di agevolare l'utenza nella gestione dei protocolli in arrivo, fascicolazione e assegnazione delle attività. Grazie alla presenza di ricerche avanzate e ad una visualizzazione a diagramma di flusso è possibile conoscere il percorso di assegnazione di un'attività. La completa integrazione tra il modulo dei flussi documentali e il modulo per la gestione del protocollo informativo offre una semplice interfaccia, agevolando e velocizzando gran parte delle operazioni.

| GisMaster                                                                                                    | T                                                                                                    |                                                            |                                         |                                                             | -                         | ٥      | ×         |
|----------------------------------------------------------------------------------------------------|----------------------------------------------------------------------------------------------------|------------------------------------------------------------|-----------------------------------------|-------------------------------------------------------------|---------------------------|--------|-----------|
| Protocollo informatico «                                                                                                    | Gestione protocollo     Gestione protocollo     Gestione protocollo                                              | ivania digitale ufficio 🛛 🛽 Gestione                       | attività 🔞 Calendario attivit           | à                                                           |                           |        | d þ 🗙     |
| Protocollo informatico     Gestione protocollo     Consultazione protocollo     Ricerca fatture/pagamenti     Protocolli nfitutati (7)                                     | Visualizza Assegna Inoltra Ge<br>Scrivani                                                                        | tione Nuova Fascicola Visualizza<br>a digitale             | Attivita arrivate:<br>Applica<br>filtro | Oggetto Mittente Destinatario Protoc      Ricerche/Filtt    | ollo                      |        | Fs.       |
| <ul> <li>Casella di posta certificata (P.E.C.)</li> <li>P.E.C. in arrivo (16)</li> <li>P.E.C. inviate</li> <li>Raccomandate on-line</li> </ul>                             | Nuove attività                                                                                                   | Attività<br>assegnate                                      | tività<br>ncluse E Attivi<br>rifiuta    | tà<br>ale                                                   |                           |        |           |
| <ul> <li>Registro di emergenza</li> <li>Plussi documentali</li> </ul>                                                                                                    | Data arrivo                                                                                                    | Scadenza Mittente                                          | Destinatario                            | Oggetto<br>Pratica SUE: Permesso di costruire in Via Roma 5 |                           |        | <b>F0</b> |
| Scrivana digitale ufficio     Constructiva digitale ufficio     Constructiva     Calendario attività     Sessioli documentai     Costione fascicoli     Costione fascicoli | Informazioni attività     Protocollo in Ingresso n'     Oggetto: Pratica SUE: Per     Allegati     Documento.pdf | 2000097 del 30/08/2016<br>messo di costruire in Via Roma 5 |                                         |                                                             |                           |        |           |
| *                                                                                                    | 1 elemento trovato                                                                                               |                                                            |                                         |                                                             |                           | _      |           |
| 🞰 Comune di Technical Design                                                                                                    |                                                                                                    |                                                            |                                         |                                                             | 🧞 Utente: NiccoloMargaria | 30/08/ | 2016      |

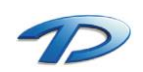

## 2. Gestione Flussi documentali

### Scrivania digitale

All'interno della scrivania digitale si possono trovare tutte le attività, sia nuove che assegnate, in carico agli uffici di appartenenza dell'utente autenticato nel programma. Tramite questa finestra sarà possibile gestire e smistare tutte le attività in arrivo.

| Cittada                                                                                                    |                                                                         |                                                                                |                                                                     |                                                                           |                            | -     | ~      |
|----------------------------------------------------------------------------------------------------|-------------------------------------------------------------------------|--------------------------------------------------------------------------------|---------------------------------------------------------------------|---------------------------------------------------------------------------|----------------------------|-------|--------|
| File Configurazione Nuova registrazio                                                                                                    | one Tabelle Stampe Scansione                                            | massiva                                                                        |                                                                     |                                                                           | _                          | U     | Â      |
| Protocollo informatico «                                                                                                    | S Gestione protocollo Scriva                                            | nia digitale ufficio                                                           |                                                                     |                                                                           |                            |       | 4 Þ ×  |
| Protocollo informatico     Gestione protocollo     Consultazione protocollo     Ricerco fatture/pagamenti     Protocolli rifictati (7)     Scasella di posta certificata (P.E.C.)     P.E.C. in arrivo (16)     P.E.C. inviate     P.E.C. inviate | Visualizza Assegna Inoltra Gestion<br>Scrivania di<br>Nuove<br>attività | e Nuova Fascicola Visualizza di<br>atività documenti lizza di<br>assegnate Con | Attivita arrivate:<br>Attivita arrivate:<br>filtro<br>vità<br>cluse | Oggetto Mittente Destinatario Pro      Ricerche/Filtri      vità     tate | ocollo                     |       | E2     |
| 👔 Registro di emergenza                                                                                                    | Data arrivo 💋 Sca                                                       | denza Mittente                                                                 | Destinatario                                                        | Oggetto                                                                   |                            |       |        |
| 4 😵 Flussi documentali                                                                                                    | 30/08/2016                                                              | Musso Giorgio                                                                  | UFFICIO TENICO                                                      | Pratica SUE: Permesso di costruire in Via Roma 5                          |                            |       |        |
| 😝 Scrivania digitale ufficio                                                                                                    | 01/09/2016                                                              | UFFICIO TENICO                                                                 | UFFICIO TENICO                                                      | Attività interna                                                          |                            |       |        |
| 💼 Gestione attività                                                                                                    |                                                                         |                                                                                |                                                                     |                                                                           |                            |       |        |
| Calendario attività                                                                                                    |                                                                         |                                                                                |                                                                     |                                                                           |                            |       |        |
| Fascioli documentali                                                                                                    |                                                                         |                                                                                |                                                                     |                                                                           |                            |       |        |
| Jestione fascicoli                                                                                                    |                                                                         |                                                                                |                                                                     |                                                                           |                            |       |        |
|                                                                                                    |                                                                         |                                                                                |                                                                     |                                                                           |                            |       |        |
|                                                                                                    |                                                                         |                                                                                |                                                                     |                                                                           |                            |       |        |
|                                                                                                    | 4 👩 Informazioni attivită                                               | 007 1.1 20/00/2010                                                             |                                                                     |                                                                           |                            |       |        |
|                                                                                                    | Organte: Protocolio In Ingresso n UUU                                   | ug/del 30/08/2016                                                              |                                                                     |                                                                           |                            |       |        |
|                                                                                                    | A Allegati                                                              | so di costruire in via Roma 5                                                  |                                                                     |                                                                           |                            |       |        |
|                                                                                                    | Documento pdf                                                           |                                                                                |                                                                     |                                                                           |                            |       |        |
|                                                                                                    | Coountente.par                                                          |                                                                                |                                                                     |                                                                           |                            |       |        |
|                                                                                                    |                                                                         |                                                                                |                                                                     |                                                                           |                            |       |        |
|                                                                                                    |                                                                         |                                                                                |                                                                     |                                                                           |                            |       |        |
|                                                                                                    |                                                                         |                                                                                |                                                                     |                                                                           |                            |       |        |
|                                                                                                    |                                                                         |                                                                                |                                                                     |                                                                           |                            |       |        |
|                                                                                                    |                                                                         |                                                                                |                                                                     |                                                                           |                            |       |        |
|                                                                                                    |                                                                         |                                                                                |                                                                     |                                                                           |                            |       |        |
| Protocollo informatico                                                                                                    |                                                                         |                                                                                |                                                                     |                                                                           |                            |       |        |
| *                                                                                                    | 2 elementi trovati                                                      |                                                                                |                                                                     |                                                                           |                            |       |        |
| â Comune di Technical Design                                                                                                    | 3                                                                       |                                                                                |                                                                     |                                                                           | Se Utente: NiccoloMargaria | 01/09 | 9/2016 |

Nella prima metà dello schermo vengono elencate le attività della Scrivania digitale dell'ufficio.

| Data arrivo / Scadenza Mittente Destinatario Oggetto                                         |  |
|----------------------------------------------------------------------------------------------|--|
| 👔 🖉 30/08/2016 Musso Giorgio UFFICIO TENICO Pratica SUE: Permesso di costruire in Via Roma 5 |  |
| 01/09/2016 UFFICIO TENICO UFFICIO TENICO Attività interna                                    |  |

In particolare viene riportata la data di arrivo, un'eventuale scadenza, il mittente dell'attività, il destinatario e l'oggetto. L'icona della prima colonna indica il metodo di arrivo dell'attività. Se è presente l'iconda del timbro, come nella prima riga dell'immagine riportata sopra, significa che l'attività deriva dalla creazione di un protocollo in ingresso. Se è presente l'icona di un foglio con una freccia circolare significa che l'attività è stata creata e destinata da un ufficio interno all'organizzazione.

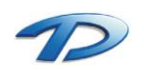

È possibile aumentare il dettaglio delle colonne della tabella eseguendo un clic con il tasto destro, sulla prima cella in alto a sinistra e selezionando le colonne desiderate dal menù contestuale.

|     | 4                                               | Data anivo 🔺             | Scad | lenza Mittente      |   | Destinatario   | Oggetto                                          |  |
|-----|-------------------------------------------------|--------------------------|------|---------------------|---|----------------|--------------------------------------------------|--|
|     | ι                                               | ayout colonne 🔹 🕨        |      | Colonne disponibili |   | UFFICIO TENICO | Pratica SUE: Permesso di costruire in Via Roma 5 |  |
| =13 |                                                 | alua lavout griglia      |      | Data avrius         | > | UFFICIO TENICO | Attività interna                                 |  |
|     |                                                 | arva layout grigina      | H    | Data amvo           |   |                |                                                  |  |
|     | ĸ                                               | ipristina layout grigila | Ľ    | Scadenza            |   |                |                                                  |  |
|     |                                                 |                          |      | Mittente originale  |   |                |                                                  |  |
|     |                                                 |                          | ~    | Mittente            |   |                |                                                  |  |
|     |                                                 |                          | ~    | Destinatario        |   |                |                                                  |  |
|     |                                                 |                          | ~    | Oggetto             |   | *              | ······ · · ·                                     |  |
| 4   | la 🔁                                            | nformazioni attività     |      | Protocollo          |   |                |                                                  |  |
|     | Protocollo in Ingresso nº 0000097 del 200822016 |                          |      |                     |   |                |                                                  |  |

Salvando il layout della griglia, il sotware memorizzerà le impostazioni adottate. Per ritornare alla configurazione inziale occorrerà selezionare l'opzione di ripristino layout.

Il dettaglio di ogni riga della tabella viene visualizzato nella seconda metà dello schermo. In questa parte sarà possibile visualizzare il numero di protocollo e consultare ogni allegato presente aprendoli con un doppio clic.

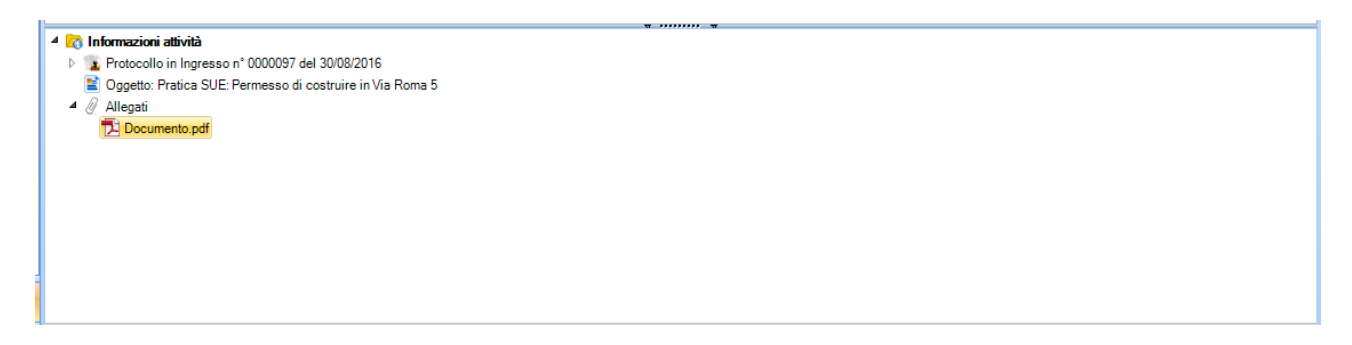

I quattro grandi tasti Nuove attività, Attività assegnate, Attività concluse e Attività rifiutate permettono di visualizzare determinate tipologie di attività.

In Nuove attività si possono visualizzare tutte le attività che sono in carico all'ufficio e che devono ancora essere assegnate ad un utente specifico, mentre in Attività assegnate sono presenti le attività già in carico ad un utente. In Attività concluse vengono visualizzate tutti i lavori conclusi dai vari utenti. Cliccando sull'ultimo tasto si potranno consultare tutte la varie attività che sono state rifiutare dai vari utenti.

| 🙆 GisMaster                                                                                                    |                                                                                                    | -              | ٥       | ×     |
|----------------------------------------------------------------------------------------------------|----------------------------------------------------------------------------------------------------|----------------|---------|-------|
| EFile Configurazione Nuova registrazio                                                                                                    | one Tabelle Stampe Scansione massiva                                                                                                    |                |         |       |
| Protocollo informatico «                                                                                                    | 💿 Gestione protocollo 💿 Scrivania digitale ufficio 💿 Gestione attività                                                                                                    |                | <       | d Þ × |
| Protocollo informatico ≪     Protocollo informatico     @ Gescione protocollo     @ Casultazione protocollo     @ Ricerca fature/pagamenti     @ Protocoll infutati ()     @ Ricerca fature/pagamenti     @ Protocoll infutati ()     @ PLC in anrivo (16)     @ PLC in anrivo (16)     @ Ricercanadade on-line     @ Raccomandade on-line     @ Rajotto di emergenza     * * Flussi documentaš     @ Scrivana digitale ufficio     if Gescione attività     @ Caselone tasicol     @ Seccione attività     @ Caselone fascicol | Gestione protocollo     Scrivania digitale ufficio     Gestione attività     Visuelaza     Assegna Inolta Gestione Nuova     Scrivania digitale     Visuelaza     Assegna Inolta Gestione Nuova     Scrivania digitale     Concluse     Concluse     Deta amio     Ricata 1     Materie     Detinatato     Oggetio     UFFICIO TENICO     Trasmissione integrazione |                |         |       |
| Protocollo informatico                                                                                                    |                                                                                                    |                |         |       |
| *                                                                                                    |                                                                                                    |                |         |       |
| iiii Comune di Technical Design                                                                                                    | 🕹 Utente: N                                                                                                    | iccoloMargaria | 01/09/2 | 2016  |

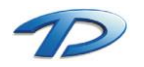

Analizziamo ora la barra degli strumenti.

| N | Visualizza Assegna Inoltra Gestione Nuova Fascicola Visualizza<br>Atività documenti flusso | Attivita arrivate: Oggetto Mittente Destinatario Protocollo |     |
|---|--------------------------------------------------------------------------------------------|-------------------------------------------------------------|-----|
|   | Scrivania digitale 🖓                                                                       | Ricerche/Filtri                                             | Fa. |

Visualizza: selezionando un'attività e cliccando sulla funzionalità verrà aperta, in consultazione, la finestra riportante il dettaglio dei dati di protocollazione dell'attività.

Assegna: permette di assegnare l'attività ad un utente. Eseguendo un clic sul tasto verrà visualizzata la seguente finestra.

| 🧟 Assegnazione flusso documentale                |                                             | - | $\times$ |
|--------------------------------------------------|---------------------------------------------|---|----------|
| 层 Salva 😙 Annulla                                |                                             |   |          |
| ASSEGNAZIONE ATTIVITA' - PROTOC                  | COLLO IN INGRESSO N° 0000097 DEL 30/08/2010 | 3 |          |
| Oggetto:                                         |                                             |   |          |
| Pratica SUE: Permesso di costruire in Via Roma 5 |                                             |   |          |
|                                                  |                                             |   |          |
| Data scadenza attività: <u>/_/</u> ▼<br>Utenti:  | Per competenza:                             |   |          |
| Utenti                                           |                                             |   |          |
|                                                  |                                             |   |          |
|                                                  | Per conoscenza:                             |   |          |
|                                                  |                                             |   |          |
|                                                  |                                             |   |          |
|                                                  | Allegati:                                   |   |          |
|                                                  | Documento.pdf                               |   |          |
|                                                  |                                             |   |          |
|                                                  |                                             |   |          |
|                                                  |                                             |   |          |
|                                                  |                                             |   |          |
|                                                  |                                             |   |          |

N.B. è possibile assegnare l'attività ad una sola persona per competenza (destinatario principale). Mentre i destinatari per conoscenza posso essere più di uno.

Per assegnare i vari utenti occorrerà trascinarli negli appositi box sulla destra. È inoltre possibile, modificare l'oggetto dell'attività inserendo ulteriori informazioni per il destinatario, inserire una data di scadenza. Per inserire altri allegati occorre fare un clic con il tasto destro del mouse sul riquadro e selezionare l'opzione aggiungi allegato. Salvando, l'attività verrà recapitata ai vari destinatari selezionati.

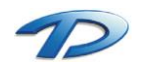

Inoltra: questa funzionalità può essere utilizzata per trasferire l'attività ad un altro ufficio. In particolare questo tasto può essere utilizzato quando si riceve un'attività non di competenza e la si vuole destinare all'ufficio competente. L'inoltro avviene mediante l'utilizzo di una finestra simile a quella utilizzata per la creazione di un nuovo messaggio di posta elettronica. In questo caso, però, il destinatario sarà un ufficio o un utente interno all'organizzazione. L'elenco degli uffici e utenti viene visulizzato nella rubrica presente sulla sinistra della finestra in uso. Cliccando invia, l'attività verrà posizionata sulla scrivania del destinatario.

| 🔕 Nuovo Messaggio                        |                                                                 | - 0 | ×   |
|------------------------------------------|-----------------------------------------------------------------|-----|-----|
| A 10 10 10 10 10 10 10 10 10 10 10 10 10 |                                                                 |     |     |
| Messaggio Inserisci                      |                                                                 |     |     |
| Times New Roman                          |                                                                 |     |     |
| Incolla B I U ANC X2                     |                                                                 |     |     |
|                                          | e Palagraro Testo Insensci Scadenza                             |     |     |
| Contatti «                               | Mittente: Tecnico                                               |     | 3.8 |
| Rubrica:                                 | A:  tecnico@gismaster.it                                        |     | эр  |
|                                          |                                                                 |     |     |
|                                          | Invia                                                           |     |     |
|                                          | Oggetto: Fw: Pratica SUE: Permesso di costruire in Via Roma 5   |     |     |
| m Anagrare<br>m Assessori                |                                                                 |     |     |
| â Assistenza                             |                                                                 |     | ~   |
| 🟛 CED                                    |                                                                 |     |     |
| m Consiglieri                            | Inoltro l'attività perchè non di competenza dell'ufficio LL.PP. |     |     |
| m Lavori Pubblici                        |                                                                 |     |     |
| m Polizia municipale                     | Saluti.                                                         |     |     |
| â Ragioneria                             |                                                                 |     |     |
| 🎰 Segreteria                             |                                                                 |     |     |
| 🟛 Stato civile                           |                                                                 |     |     |
| m SUAP                                   |                                                                 |     |     |
| m SUE                                    |                                                                 |     |     |
| m recnico                                |                                                                 |     |     |
| â Urbanistica                            |                                                                 |     |     |
| _                                        |                                                                 |     |     |
|                                          |                                                                 |     |     |
| Contatti                                 |                                                                 |     |     |
| Concact                                  |                                                                 |     |     |
|                                          |                                                                 |     | ~   |

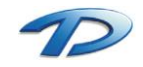

**Gestione**: questo tasto contiene tre opzioni. **Prendi in carico** che consente di assegnare a se stessi l'attività. Con la presa in carico l'attività verrà visualizzata sulla propria scrivania e sarà anche possibile indicare una data di scadenza.

|    | Presa in carico attività                                   |
|----|------------------------------------------------------------|
| 5  | Procedere alla presa in carico dell' attività selezionata? |
|    | E' possibile specificare una data di scadenza: 🛛 / 🛛 💌 🗙   |
| کے | Opzioni presa in carico                                    |
| 2  | 🔲 🌍 Gestisci pratica edilizia                              |
|    | 🔲 ই Gestisci pratica S.U.A.P.                              |
|    |                                                            |
|    | Si No                                                      |

**Concludi** viene utilizzato per terminare l'attività. Una volta data la conclusione quest'ultima verrà visualizzata nelle attività concluse.

**Rifiuta** viene utilizzato per rimandare indietro al mittente, ovvero all'ufficio protocollo, l'attività appena assegnata. È molto importare specificare la motivazione del rifiuto in modo da agevolare gli utenti del protocollo nella riassegnazione dell'attività.

Nuova attività: questa opzione viene utilizzata per creare un'attività interna. La finestra che viene visualizzata e la modalità di utilizzo è la stessa della funzionalità inoltra. Come già detto prima è possibile indicare l'oggetto dell'attivita con una breve descrizione e allegare dei file. Una volta inviata, l'attività verrà posizionata sulla scrivania dell'ufficio o dell'utente destinatario.

Visualizza flusso: tramite questa funzionalità è possibile consultare il flusso di lavorazione e sapere, in qualsiasi momento, il percorso di smistamento che l'attività ha fatto nel corso della sua evoluzione e l'utente destinatario.

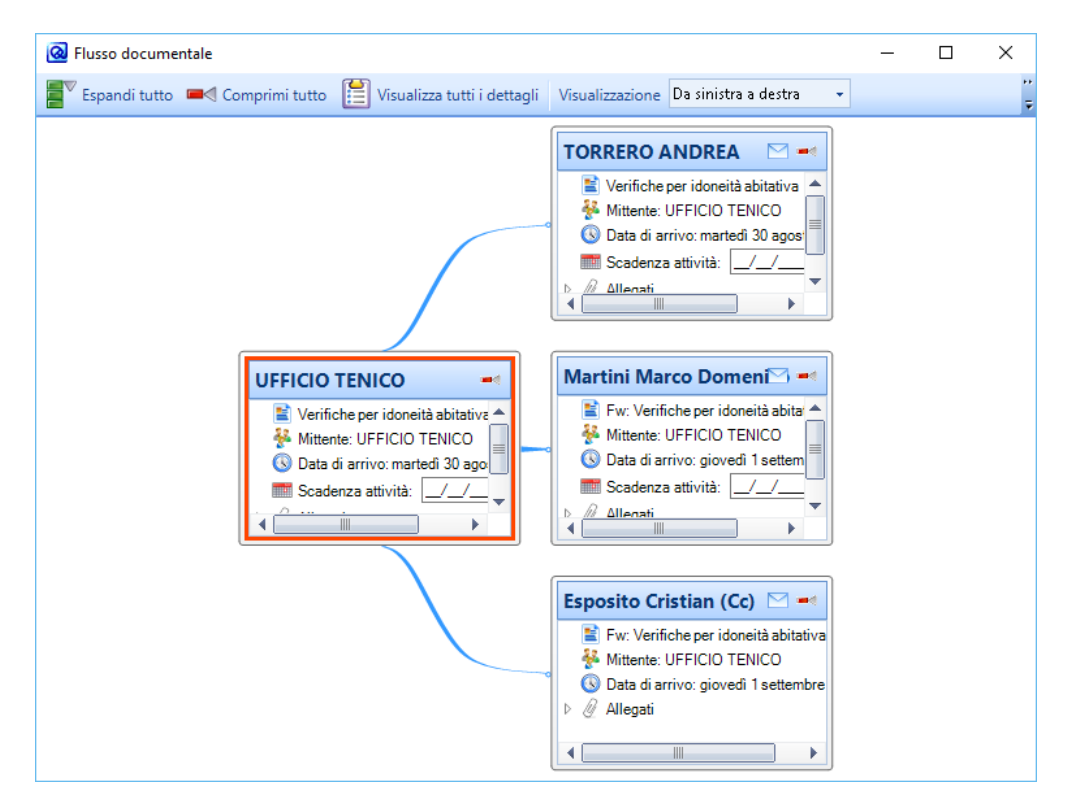

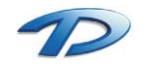

**Ricerche e filtri**: semplici ricerche che permettono di eseguire dei filtri sulle attività in visulizzazione. E' possibile cercare le attività per periodo (arrivate nell'ultimo mese, settimana, giorno) oppure per oggetto, mittente, destinatario e protocollo. Per cancellare la ricerca e ritornare alla situazione di partenza sarà necessario fare un clic su elimina filtri.

| 8              | Attività arrivate: |   | Oggetto Ol | littente 💿 Destinatari | Protocollo |
|----------------|--------------------|---|------------|------------------------|------------|
| Applica Elimin | a Ultimo mese      | - | 97         |                        |            |
|                |                    |   |            |                        |            |
|                |                    |   | Rie        | erche/Filtri           |            |

#### Riassegnazione delle attività rifiutate

Tutte le attività che sono state rifiutate dovranno essere riassegnate ad un nuovo destinatario al fine di permettere la loro conclusione. E' possibile visualizzare le attività rifiutate dai vari utenti all'iterno della Scrivania digitale dell'ufficio, nella sezione Attività assegnate.

| Nu atti               | ove<br>vità                                                                                         | 7                                                                                                    | Attività<br>assegnate                                                | Attività concluse               | Attività<br>rifiutate       |                                  |             |     |
|-----------------------|----------------------------------------------------------------------------------------------------|----------------------------------------------------------------------------------------------------|----------------------------------------------------------------------|---------------------------------|-----------------------------|----------------------------------|-------------|-----|
|                       |                                                                                                    | Assegnato il                                                                                              | Scadenza                                                             | Mittente                        | Destinatario                | Oggetto                          | Avanzamento |     |
| <ul> <li>Q</li> </ul> |                                                                                                    | 01/09/2016                                                                                                |                                                                      | Musso Giorgio                   | Margaria Niccolo            | Trasmissione integrazione        |             |     |
| 4                     | (                                                                                                   | 01/09/2016                                                                                                |                                                                      | UFFICIO TENICO                  | UFFICIO TENICO              | Attività interna                 |             | j j |
| 2                     | (                                                                                                   | 01/09/2016                                                                                                |                                                                      | UFFICIO TENICO                  | Martini Marco Domenico      | Verifiche per idoneità abitativa |             |     |
| 2                     | 1                                                                                                   | 30/08/2016                                                                                                |                                                                      | UFFICIO TENICO                  | TORRERO ANDREA              | Verifiche per idoneità abitativa |             |     |
|                       | oniattiv<br>olloin li<br>co:Trasi<br>ii<br>cumento<br>nazione<br>rgaria N<br>tti coinv<br>argaria N | rità<br>ngresso n° 00000<br>missione integraz<br>o pdf<br>liccolo (Assegna<br>olti<br>liccolo - Stato lav | 198 del 01/09/20<br>cione<br>to il 01/09/2016)<br>orazione: Rifiutat | 16<br>a - Avanzamento lavon: 0% | Visualizza note lavorazione | -                                |             |     |
| 4 elementi trova      | ati                                                                                                 |                                                                                                    |                                                                      |                                 |                             |                                  |             |     |

Le attività riviutate presenteranno un'icona diversa rispetto a quelle già spiegate e saranno grassettate in rosso. Per conoscere la motivazione del'utente riguardo al rifiuto, sarà possibile cliccare su Visualizza note lavorazione nel dettaglio dell'attività.

| 🔕 Sta  | 🔞 Stato attvità — 🗆      |  |  |        |
|--------|--------------------------|--|--|--------|
| STA    | TO LAVORAZIONE ATTIVITA' |  |  |        |
| Data:  | 01/09/2016 🖵             |  |  |        |
| Stato: | Rifiutata                |  |  | $\sim$ |
| Note:  | Non di competenza        |  |  |        |
|        |                          |  |  |        |
|        |                          |  |  |        |
|        |                          |  |  |        |
|        |                          |  |  |        |

Per eseguire la riassegnazione verso un altro'utente basterà selezionare la voce riassegna attività presente sotto il tasto gestione.

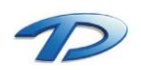

| Fechnical Design S.r.l Via S. Giovanni Bosco 7/D - 12100 Cuneo (CN) – Ita | зly |
|---------------------------------------------------------------------------|-----|
| Telefono: (39)0171.630924 - Fax(39) 0171.602154                           |     |
| E-mail: info@technicaldesign.it - PEC: technicaldesign@legalmail.it       |     |
| Partita IVA 00595270042                                                   |     |

#### Gestione attività

La sezione gestione attività è una sezione specifica dell'utente e non dell'ufficio. In questa parte l'utente autenticato nel programma potrà consultare e lavorare tutte le attività che gli sono state assegnate nel corso nel tempo. Come nella scrivania digitale dell'ufficio, anche qui, sono presenti cinque grandi tasti che permettono di visualizzare solo determinate tipologie di attività.

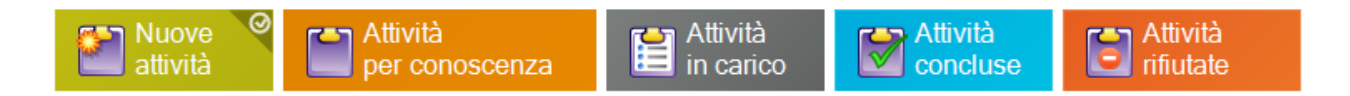

In Nuove attività possiamo trovare tutte le attività che ci sono state assegnate dal nostro responsabile dalla sezione Scrivania digitale dell'ufficio. Da questa cartella possiamo, attraverso il tasto gestione, prendere in carico i vari lavori, rifiutare quelli non di nostra competenza e concludere le attività.

L'unica differenza che possiamo trovare nella barra degli strumenti, rispetto a quella spiegata nella Scrivania digitale dell'ufficio, è il tasto rispondi. Questo presenta due opzioni possibili: protocollo in uscita o attività interna. Le due opzioni vengono utilizzate nella gestione e conclusione delle attività.

Rispondi con un protocollo in uscita visualizza a video la schermata di un nuovo protocollo in uscita con tutti i dati già impostati. Il nuovo protocollo in uscita che si andrà a creare sarà collegato al protocollo in ingresso che ha generato l'attività ed il destinatario del protocollo sarà il mittente del protocollo in ingresso. Questa funzionalità può essere utile per la conclusione di un attività. Si pensi, ad esempio, ad una richiesta di documentazione o di un certificato da parte di un utente esterno. L'ultimo passo per la conclusione dell'attività è recapitare i documenti al richiedente effettivo. Utilizzando questa opzione del menù rispondi sarà possibile protocollare in uscita i documenti e recapitarli al mittente.

Rispondi con un attività interna funziona in modo molto simile all'opzione sopra descritta. Questa volta però non si risponderà al vero mittente della richiesta (utente esterno) ma all'utente interno all'organizzazione, che ci ha assegnato l'attività.

| @ Protocollo in uscita                                             | -          |   | $\times$ |
|--------------------------------------------------------------------|------------|---|----------|
| Collegamento Opzioni                                               |            |   |          |
| 🛃 Salva 😏 Annulla                                                  |            |   |          |
|                                                                    |            |   |          |
|                                                                    |            |   | 23       |
| Oggetto. Pratica SUE: Permesso di costruire in Via Roma 5          |            |   |          |
|                                                                    |            |   | -        |
| Mittente: Tecnico V Tipo posta:                                    |            | ~ |          |
| Titolo: 10 LAVORI PUBBLICI                                         |            |   | E        |
| Classe: 9 UFFICIO TECNICO                                          |            |   | E.       |
| Sottoclasse:                                                       |            |   | E        |
| Fascicolo:                                                         |            | 1 | С,       |
| Protocollo originario: Protocollo padre: Data documento: _/_/      |            |   |          |
| 👬 Destinatari estemi 🤐 Liffici dostinatari istomi. 💟 Allacati      |            |   |          |
|                                                                    |            |   |          |
| Intestazione Indirizzo PEC                                         | Tipo posta | 0 |          |
| Musso Giorgio Via Roma, 77 - BERNEZZO giorgio musso@technicaldesig |            |   |          |
|                                                                    |            |   |          |
|                                                                    |            |   |          |
|                                                                    |            |   |          |
|                                                                    |            |   |          |
|                                                                    |            |   |          |
|                                                                    |            |   |          |
| Note:                                                              |            |   |          |
| INUE.                                                              |            |   |          |
|                                                                    |            |   |          |

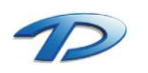

Anche il tasto inoltra mette a disposizione due opzioni: Inoltra tramite protocollo in uscita oppure inoltra tramite PEC. La prima opzione permette di effettuare un inoltro fuori dall'organizzazione creando un protocollo in uscita, la seconda permette di inoltrare tramite una semplice pec.

Ogni qual volta che si inoltra o si risponde ad una attività il software chiede se si vuole concludere l'attività.

#### Presa in carico di un'attività conclusa

Se un'attività viene conclusa per errore è possibile ripristinare il suo stato in presa in carico. Per fare questo occorre individuare l'attività che sarà posizionata nelle attività concluse, selezionarla e cliccare sull'opzione riprendi in carico dal menù gestione.

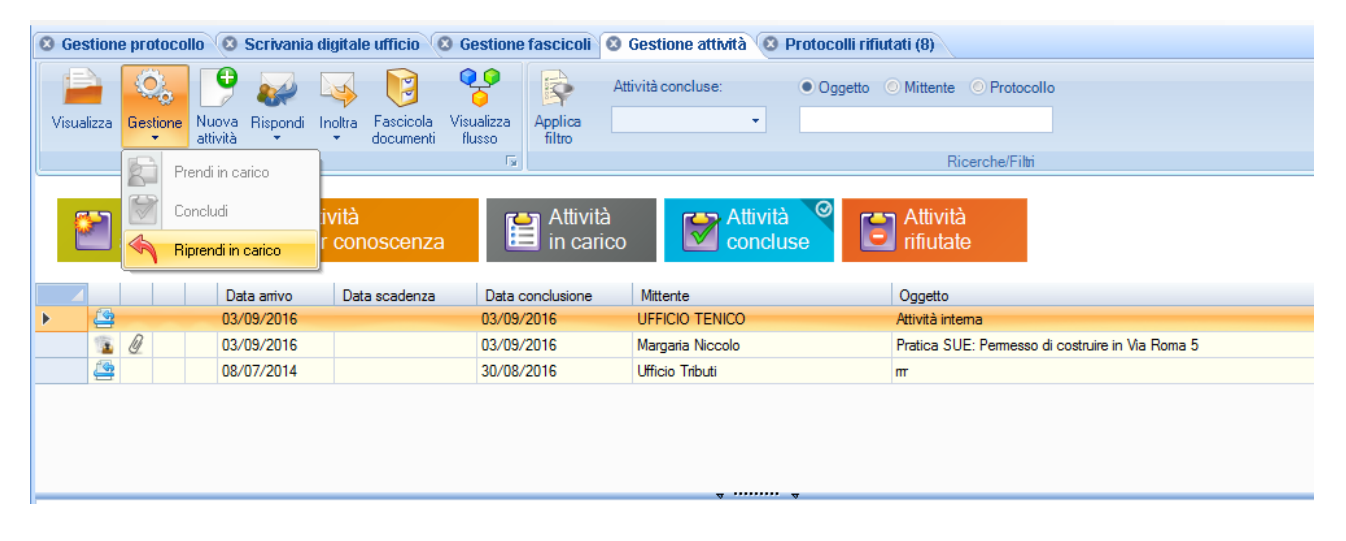

### Rifiuto di un'attività

Come spiegato in precedenza il rifiuto di un'attività può essere eseguito se l'ufficio protocollo o il mittente ha sbagliato assegnazione. Effettuando il rifiuto dalla gestione delle mie attività il software mi proporrà due scelte: se far ritornare indietro l'attività sulla scrivania digitale o all'ufficio protocollo. La prima opzione può essere utilizzata nel caso in cui l'utente non sia il destinatario competente e l'attività debba essere assegnata ad un altro utente facente parte dello stesso ufficio. Effettuando il rifiuto l'attività ritornerà sulla scrivania dell'ufficio e il responsabile rieseguirà una nuova assegnazione. Il rifiuto e il ritorno dell'attività all'ufficio protocollo deve essere eseguito nel caso in cui l'ufficio abbia sbagliato completamente il destinatario destinatario.

| 🤕 Rifiuta posta                                                                     |                                                                                    | × |
|-------------------------------------------------------------------------------------|------------------------------------------------------------------------------------|---|
| e Rifiuta                                                                           |                                                                                    |   |
| RIFIUTO ATTIVITA'     Attività non di mia competenza     (Ritoma a: UFFICIO TENICO) | Attività non di competenza dell'ufficio/settore     (Ritoma a: UFFICIO PROTOCOLLO) |   |
| Motivazione:<br>Errata destinazione                                                 |                                                                                    |   |
|                                                                                     |                                                                                    |   |

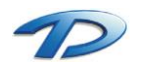

#### Protocolli rifiutati

Tutti i protocolli che vengono rifiutati dai vari uffici e rispediti indietro all'ufficio protocollo vengono messi nella scheda protocolli rifiutati. Da questa scheda l'ufficio protocollo avrà la possibilità di vedere tutte le attività rifiutate, leggere la motivazione e rieseguire l'assegnazione.

| 8 ( | iestion | ne protocollo 🔞 Scrivania digitale   | ufficio 🛛 8 Gestione attività 🔇 | Protocolli rifiutati (9) |              |                                        | 4 Þ × |
|-----|---------|--------------------------------------|---------------------------------|--------------------------|--------------|----------------------------------------|-------|
|     |         | Stato protocoll                      | i rifiutati: Rifiutato d        | a: • Utente · Ufficio    |              |                                        |       |
| Vis | ualizza | a Riassegna Applica In attesa diria  | ssegnazione 🗸                   |                          |              |                                        |       |
|     |         | protocollo filtro                    |                                 | Posta rifiutata          |              |                                        | 5     |
|     |         | Protocollo                           | Assegnato a                     | Rifiutato da             | Data rifiuto | Motivazione                            |       |
| •   | 2       | Protocollo nº 0000098 del 01/09/2016 | Tecnico                         | NiccoloMargaria          | 03/09/2016   | Non di competenza dell'ufficio tecnico | _     |
|     | 2       | Protocollo n° 0000099 del 01/09/2016 | Tecnico                         | NiccoloMargaria          | 01/09/2016   | Non di competenza dell'ufficio tecnico |       |
|     |         |                                      |                                 |                          |              |                                        |       |
|     |         |                                      |                                 |                          |              |                                        |       |
|     |         |                                      |                                 |                          |              |                                        |       |
|     |         |                                      |                                 |                          |              |                                        |       |
|     |         |                                      |                                 |                          |              |                                        |       |
|     |         |                                      |                                 |                          |              |                                        |       |
|     |         |                                      |                                 |                          |              |                                        |       |
|     |         |                                      |                                 |                          |              |                                        |       |
|     |         |                                      |                                 |                          |              |                                        |       |
|     |         |                                      |                                 |                          |              |                                        |       |
|     |         |                                      |                                 |                          |              |                                        |       |
|     |         |                                      |                                 |                          |              |                                        |       |
|     |         |                                      |                                 |                          |              |                                        |       |
|     |         |                                      |                                 |                          |              |                                        |       |
|     |         |                                      |                                 |                          |              |                                        |       |
|     |         |                                      |                                 |                          |              |                                        |       |

Per eseguire la riassegnazione occorre selezionare il protocollo che è stato rifiutato e premere su riassegna protocollo. Verrà aperta la finestra del protocollo in ingresso in modalità di modifica permettendo agli utenti dell'ufficio protocollo il cambio dell'ufficio destinatario.

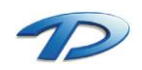

#### Nota sulle attività concluse

È possibile che un'attività, anche se conclusa, non venga immediatamente spostata nelle attività concluse. Questo perché il software considera conclusa un'attività solo quando tutti gli utenti che l'hanno in carico (competenza e conoscenza) non l'abbiano terminata.

### Gestione di una fattura elettronica

Le fatture elettroniche vengono gestite come una normale attività. Tutte le fatture vengono protocollate in ingresso e destinate sulla scrivania dell'ufficio competente il quale a sua volta dovrà elaborarle. Per trattare una fattura elettronica occorre comunicare al sistema di interscambio SDI se intendiamo accettare o rifiutare la fattura. La comunicazione con il SDI viene gestita dal software in modo semplice e trasparente all'utente attraverso una sola finestra. Se sulla scrivania digitale dell'ufficio o nella nostra gestione attività troviamo una fattura elettronica, la prima cosa da fare è consultarla e controllare tutti i dati. Per aprire e leggere il documento occorre cercare, tra gli allegati della fattura elettronica protocollata, il file che si chiama Fattura.xml. Dopo aver controllato i dati abbiamo due possibilità: accettare la fattura (se i dati sono corretti) o rifiutarla (in questo caso la fattura tornerà al mittente). Per eseguire la notifica dell'esito di una fattura occorre premere il menù gestione dalla barra degli strumenti della scrivania digitale dell'ufficio o dalla propria gestione attività e selezionare la nuova voce Notifica esito fattura. Tale voce viene mostrata solo in caso di fattura elettronica.

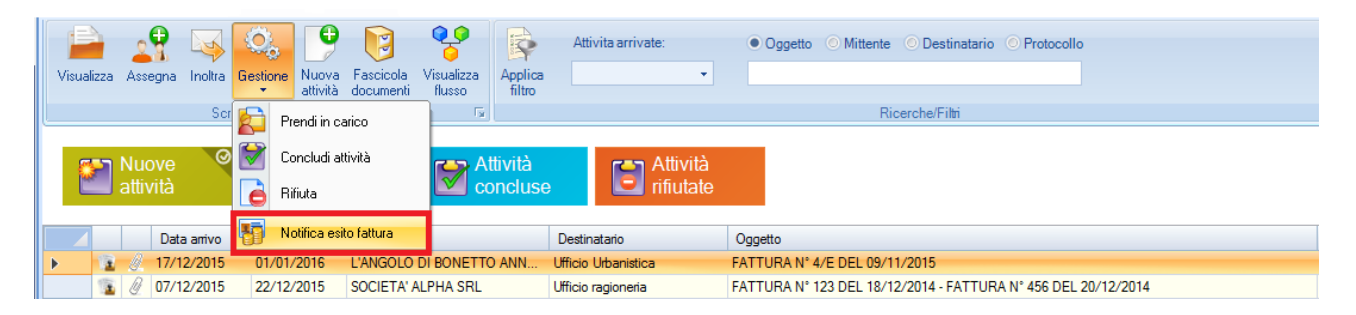

La finestra che verrà mostra sarà la seguente:

| Comunicazione notifica di esito comm    | ittente                  |                         |               | -         |         | × |
|-----------------------------------------|--------------------------|-------------------------|---------------|-----------|---------|---|
| 🕞 Invia esito notifica 🎽 Escludi dall'e | esito                    |                         |               |           |         |   |
| Committente                             |                          | Numero fattura          | Data fattura  | Importo € | Esito   |   |
| ⊿ 🗊 Protocollo nº 0000680 del 17/12/20  | )15                      |                         |               |           |         |   |
| 🔞 L'ANGOLO DI BONETTO ANNA, CA          | ATTERINA & C. SNC        | 4/E                     | 09/11/2015    | 1.224,22  | Accetta | - |
|                                         |                          |                         |               |           | Accetta |   |
|                                         |                          |                         |               |           | Rifiuta |   |
|                                         |                          |                         |               |           |         |   |
|                                         |                          |                         |               |           |         |   |
|                                         |                          |                         |               |           |         |   |
|                                         |                          |                         |               |           |         |   |
|                                         |                          |                         |               |           |         |   |
|                                         |                          |                         |               |           |         |   |
|                                         |                          |                         |               |           |         |   |
|                                         |                          |                         |               |           |         |   |
|                                         | a contract of the second | 1                       |               |           |         |   |
|                                         | Motivazioni (da utiliz   | zare nel caso di rifiut | o di fatture) |           |         |   |
|                                         |                          |                         |               |           |         |   |
|                                         |                          |                         |               |           |         |   |
|                                         |                          |                         |               |           |         |   |
|                                         |                          |                         |               |           |         |   |

L'utente dovrà scegliere l'esito dal menù a tendina e cliccare sul tasto invia esito fattura in alto a sinistra. Il software si occuperà di creare il file contenente l'esito della fattura e di confezionare la pe da inviare al SDI.

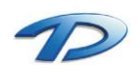

L'ultima operazione per notificare l'esito è premere invia sulla pec creata dal software che viene mostrata a video. In caso di rifiuto è vivamente consigliato specificare la motivazione del rifiuto.

N.B. le fatture elettroniche hanno un tempo massimo entro il quale devono essere accettate, ovvero 15 giorni. Se entro tale termine non viene notificato nessun esito la fattura sarà automaticamente accettata. Tutte le attività relative alle fatture elettroniche che sono già state notificate vengono concluse in automatico. In ogni caso il programma, per agevolare l'utente, calcola la data di scadenze della fattura e la mette in evidenza ordinando le fatture per urgenza.

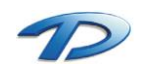

## Calendario

All'interno della gestione dei flussi documentali possiamo trovare un comodo e pratico calendario. Il calendario si interfaccia con la propria scrivania digitale ed elenca, con un piccolo post-it, tutte le attività con la data di scadenza impostata.

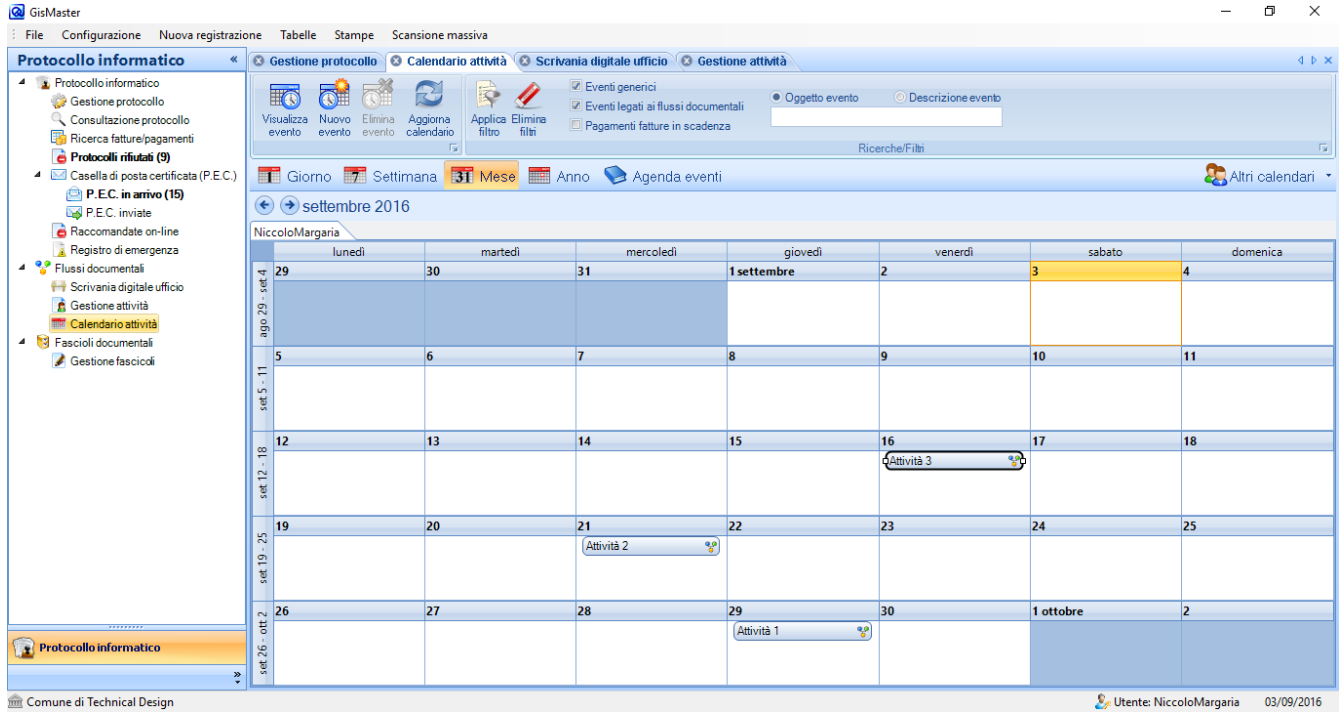

È possibile anche aggiungere degli eventi sul calendario cliccando sull'omonimo tasto. Verrà visualizzata una finestra di caricamento dove l'utente dovrà caricare tutte le informazione relative alla scadenza. Una funzionalità importante del calendario è la possibilità di poter condividere le informazione all'interno della stessa organizzazione. Creando un evento, infatti, ho la possibilità di includere altri utenti anche non dello stesso ufficio.

| @ Evento                                                        |         |                                | - | ×    |
|-----------------------------------------------------------------|---------|--------------------------------|---|------|
| 层 Salva 👌 Annulla                                               |         |                                |   |      |
| NUOVO EVENTO                                                    |         |                                |   |      |
| Inizio: 08/09/2016 · 00:00 Fine: 09/09/20                       | 16 - 00 | :00 💌 🗙                        |   |      |
| Oggetto: Corso di formazione                                    |         |                                |   |      |
| Descrizione: Corso di formazione sulle ultime disposizione nome | tive.   |                                |   |      |
|                                                                 |         |                                |   |      |
|                                                                 |         |                                |   |      |
| Note:                                                           |         |                                |   |      |
|                                                                 |         |                                |   |      |
| Colore: Siallo                                                  |         |                                |   |      |
|                                                                 |         |                                |   | <br> |
| Ø Documenti allegati © Condivisione evento                      |         |                                |   |      |
| Elimina 🍓 Condividi con tutti                                   |         |                                |   |      |
| AninaMauro                                                      |         | Condividi con                  |   | *    |
| CristianEsposito                                                |         | 🕼 🎰 Anagrafe                   |   | Â    |
|                                                                 | Þ       | CED                            |   | _    |
|                                                                 | ⊳       | Consiglieri                    |   |      |
|                                                                 | ⊳       | 🔲 🎰 Lavori Pubblici            |   |      |
|                                                                 | Þ       | m Messi     molizia municipale |   |      |
|                                                                 | Þ       | 🔲 🎰 Ragioneria                 |   | -    |
|                                                                 |         | - A. A                         |   |      |

Confermando i dati inseriti nella finestra l'evento verrà pubblicato sui calendari di ogni persona.

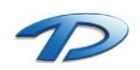

L'ultima funzionalità importante è la possibilità di visualizzare contemporaneamente i calendari di tutti gli utenti facenti parte dell'ufficio. Questo è possibile selezionando le persone interessate dal tasto altri calendari presente sulla destra.

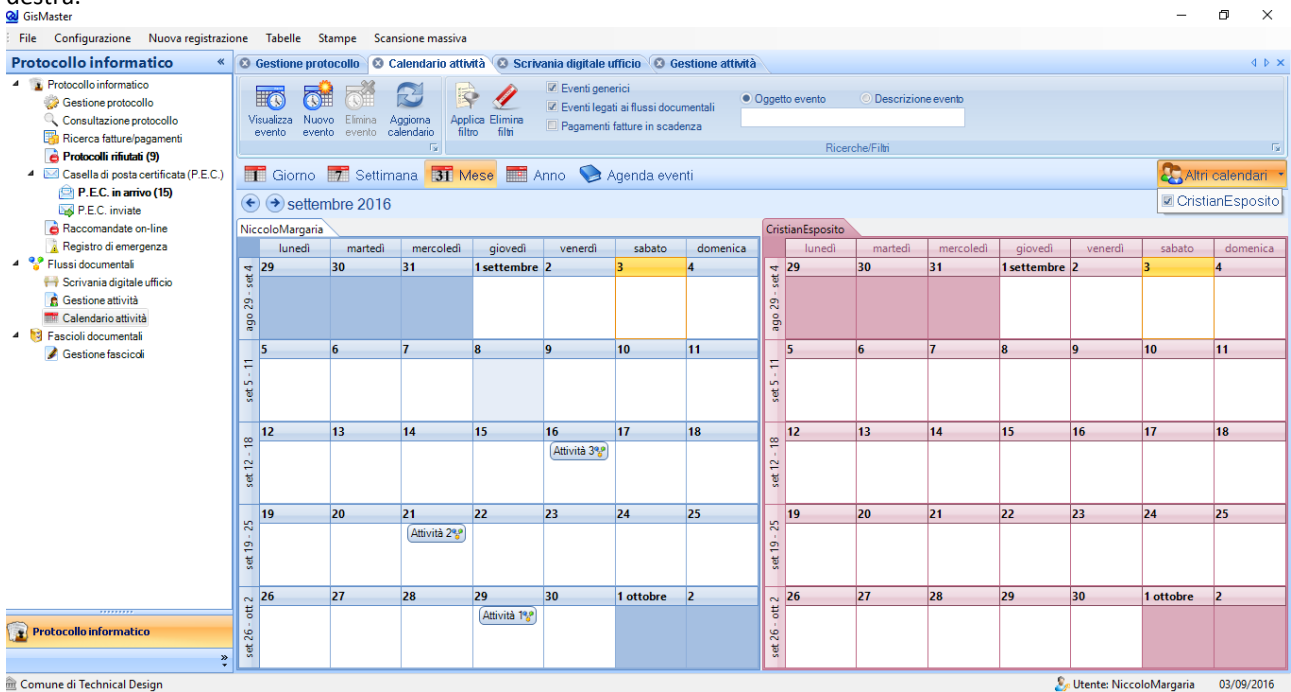

- - - - -

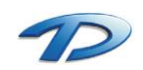

## 3. Fascicoli documentali

"La fascicolazione è l'attività di riconduzione logica (e, nel caso di documenti cartacei, anche fisica) di un documento all'interno dell'unità archivistica che ne raccoglie i precedenti, al fine di mantenere vivo il vincolo archivistico che lega ogni singolo documento alla pratica relativa. Tale attività permette di costruire un sistema basato sull'organizzazione funzionale dei documenti in unità complesse stabili nel tempo (i fascicoli), che riflettono la concreta attività del soggetto produttore. La classificazione e la fascicolazione favoriscono la sedimentazione stabile dei documenti prodotti e acquisiti dall'Amministrazione nel corso della propria attività: solo così si assicura la possibilità per l'Amministrazione stessa e per il cittadino di accedere ad una informazione contestualizzata, che dia conto del patrimonio informativo utilizzato a supporto di una determinata attività amministrativa."

A.G.I.D. Agenzia per l'Italia Digitale

## Creazione di un nuovo fascicolo

La creazione di un fascicolo avviene attraverso la compilazione della seguente finestra visualizzata facendo clic su crea nuovo fascicolo.

| 😡 Fascicolo doo | cumentale                                            | Х |
|-----------------|------------------------------------------------------|---|
| 层 Salva 😙       | Annulla                                              |   |
| APERTUR/        | A NUOVO FASCICOLO DOCUMENTALE                        |   |
| 🖉 Dati genera   | ali fascicolo 📑 Documenti fascicolo                  |   |
| Codice:         |                                                      |   |
| Oggetto:        | Fascicolo Rossi Mario                                | 7 |
|                 |                                                      |   |
| Annata ili      |                                                      |   |
| Aperto II:      |                                                      |   |
| Descrizione:    | Fascicolo Rossi Mario                                |   |
|                 |                                                      |   |
| Titolo:         | 10 LAVORI PUBBLICI                                   |   |
| Classe:         | 3 ILLUMINAZIONE PUBBLICA E IMPIANTI LINEE ELETTRICHE |   |
| Sottoclasse:    |                                                      |   |
| Ufficio:        | Tecnico                                              | 7 |
| Note:           |                                                      | - |
|                 |                                                      |   |
|                 |                                                      |   |
|                 |                                                      | _ |
|                 |                                                      |   |

Gli unici dati importanti, in fase di creazione di nuovo fascicolo, sono l'oggetto e la data di apertura. In fase di creazione del fascicolo è già possibile inserire alcuni file. Questo può essere fatto utilizzando la scheda documenti fascicolo e premendo sul tasto allega. Cambiare immagine

| 🚽 Salva 👌 Annulla                   |      |
|-------------------------------------|------|
| PERTURA NUOVO FASCICOLO DOCUMENTALE |      |
| Dati generali fascicolo             |      |
| 💊 Allega 📉 Elimina 🐒 Apri           |      |
| Documento                           | Data |
| Allega                              |      |
|                                     |      |
|                                     |      |
|                                     |      |
|                                     |      |
|                                     |      |
|                                     |      |
|                                     |      |
|                                     |      |
|                                     |      |
|                                     |      |
|                                     |      |
|                                     |      |
|                                     |      |

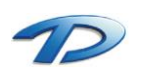

È anche possibile creare dei sotto fascicoli posizionandosi sul fascicolo principale e cliccando su crea nuovo sotto fascicolo.

| GisMaster                             | and Taballa General Ca     |                 |                 |                   |                |                       |                   |                                    | -                    | ٥       | ×        |
|---------------------------------------|----------------------------|-----------------|-----------------|-------------------|----------------|-----------------------|-------------------|------------------------------------|----------------------|---------|----------|
| Proto collo information               | one labelle stampe sca     | ansione massiva | 42 Continuin    | distante contrata | 0.0            |                       | for a start       |                                    |                      | 4       |          |
| Protocollo informatico                | Constione protocollo       | Calendario attr | nta 🔞 Scrivania | digitale ufficio  | <b>Gestion</b> | e attivita 🔞 Gestione | Tascicoli         |                                    |                      | 4       | P X      |
| 😓 🎲 Gestione protocollo               |                            |                 | <b>33</b>       | Fascicolo         |                |                       | Contiene          | O Inizia con O Finisce con         |                      |         |          |
| Consultazione protocollo              | Visualizza Nuovo Nuo       | vo Elimina      | Ricerca Applica | Documento:        |                |                       | Contiene          | Inizia con Finisce con             |                      |         |          |
| Ricerca fatture/pagamenti             | Tascicolo solitoras        | LCICOIO<br>Fa   | avanzata intro  |                   |                | Filtro                | su Fascicoli / Do | ocumenti                           |                      |         |          |
| Protocolli rifiutati (9)              | 4 😫 Elenco fascicoli docum | entali          |                 |                   |                | Documenti             |                   | 🕞 Protocolli collegati 🖓 Onzioni 🔹 | 🔄 🖪 Inserisci 🔉 🗶 El | imina 🌾 | Anri     |
| Casella di posta certificata (P.E.C.) | 🔺 🛅 Fascicolo Rossi Mari   | 0               |                 |                   |                | Nome                  |                   |                                    |                      | lata    | i i ipri |
| P.E.C. inviate                        | 💼 Pratica Edilizia 23      | -2015           |                 |                   |                | Nome                  |                   |                                    | 0                    | ata     | _        |
| Raccomandate on-line                  |                            |                 |                 |                   |                |                       |                   |                                    |                      |         |          |
| 📜 Registro di emergenza               |                            |                 |                 |                   |                |                       |                   |                                    |                      |         |          |
| 4 😵 Flussi documentali                |                            |                 |                 |                   |                |                       |                   |                                    |                      |         |          |
| 😝 Scrivania digitale ufficio          |                            |                 |                 |                   |                |                       |                   |                                    |                      |         |          |
| 🙍 Gestione attività                   |                            |                 |                 |                   |                |                       |                   |                                    |                      |         |          |
| Calendario attività                   |                            |                 |                 |                   |                |                       |                   |                                    |                      |         |          |
| Fascioli documentali                  |                            |                 |                 |                   |                |                       |                   |                                    |                      |         |          |
| Gestione tascicoli                    |                            |                 |                 |                   |                |                       |                   |                                    |                      |         |          |
|                                       |                            |                 |                 |                   |                |                       |                   |                                    |                      |         |          |
|                                       |                            |                 |                 |                   |                |                       |                   |                                    |                      |         |          |
|                                       |                            |                 |                 |                   |                |                       |                   |                                    |                      |         |          |
|                                       |                            |                 |                 |                   |                |                       |                   |                                    |                      |         |          |
|                                       |                            |                 |                 |                   |                |                       |                   |                                    |                      |         |          |
|                                       |                            |                 |                 |                   |                |                       |                   |                                    |                      |         |          |
|                                       |                            |                 |                 |                   |                |                       |                   |                                    |                      |         |          |
|                                       |                            |                 |                 |                   |                |                       |                   |                                    |                      |         |          |
|                                       |                            |                 |                 |                   |                |                       |                   |                                    |                      |         |          |
|                                       |                            |                 |                 |                   |                |                       |                   |                                    |                      |         |          |
|                                       |                            |                 |                 |                   |                |                       |                   |                                    |                      |         |          |
|                                       |                            |                 |                 |                   |                |                       |                   |                                    |                      |         |          |
|                                       |                            |                 |                 |                   |                |                       |                   |                                    |                      |         |          |
| Protocollo informatico                | 2 fascicoli presenti       |                 |                 |                   |                | 0 documenti presenti  |                   |                                    |                      |         |          |
| *                                     | Informazioni               |                 |                 |                   |                |                       |                   |                                    |                      |         |          |
| â Comune di Technical Design          |                            |                 |                 |                   |                |                       |                   | 🧞 Utente:                          | NiccoloMargaria      | 03/09/2 | 016      |

## Gestione di un fascicolo

Nella seconda metà dello schermo sono riepilogati tutti i documenti presenti nel fascicolo selezionato. Cliccando su protocolli collegati sarà possibile vedere l'elenco dei protocolli compresi nel fascicolo. Opzioni permette invece la ridenominazione di un file selezionato oppure l'esportazione al di fuori del programma. Inserisci ed elimina permettono di aggiungere e rimuovere file dal fascicolo mentre apri permette di consultare il contenuto di un file.

| GisMaster                                                                                                    |                                                                                                    | 8 V                                                                                                    | _ C 🗙          |  |  |
|----------------------------------------------------------------------------------------------------|----------------------------------------------------------------------------------------------------|----------------------------------------------------------------------------------------------------|----------------|--|--|
| File Configurazione Nuova registrazione                                                                                                    | Tabelle Stampe Scansione massiva                                                                                                    |                                                                                                    |                |  |  |
| Protocollo informatico *                                                                                                    | Gestione protocollo     Gestione fascicoli                                                                                                    |                                                                                                    | 4.0.3          |  |  |
| Protocollo informatico     Gestione protocollo     Consultazione protocollo     Consultazione protocollo     Consultazione protocollo     Consultazione protocollo     Consultazione protocollo     General C. in samo (6)     General C. in samo (6)     General C. in samo (6)     General C. in samo (6)     General C. in samo (6)     General C. In samo (6)     General C. In samo (6)     General | Image: Second second second                            | C Inizie con C Finisce con<br>C Inizie con C Finisce con<br>Filto su Fescicoli / Documenti<br>Documenti @Documenti @Opzioni • [#Inierisci #E                                                                                                    | Elimina を Apri |  |  |
| Registro di emergenza                                                                                                    | ROTTAMAZIONE VETTURA TARGATA BV062PW IN DOTAZIONE PRESSO L'UFFICIO SEGRETERIA                                                                                                    | Nome                                                                                                    | Data           |  |  |
| Fascicoli documentali                                                                                                    | E "PORTA IL TUO HOBBY IN PIAZZA" E OGGETTI DI ANTIQUARIATO - DOMENICA 10 DICEMBRE 2006 (SOSPEN                                                                                                    | 2008ATTI 1.pdf                                                                                                    | 29/07/2014     |  |  |
| <ul> <li>Gestione rascicon</li> </ul>                                                                                                    | In 1º FESTA ENOGASI RONOMICA MUSICALE CON IL COMUNE DI AGROPOLI<br>I SOL ANNIBIEDE ARIO DEI TITOLO DI CITTAL                                                                                                    | 2008ATTI 2.pdf                                                                                                    | 29/07/2014     |  |  |
|                                                                                                    | 10 <sup>o</sup> Anniversario dell'Unità d'Italia - Adesione progetto congiunto     2015 - Servizzio Di ACCENTAMENTO E RISCOSSIONE DELL'IMPOSTA COMUNALE SULLA PUBBLICITA', DEL S     CONTRATTO REP. N. 2436 DEL 6 NOVEMBRE 2015     GARA D'APARITO     25 APRILE - ANNIVERSARIO DELLA LIBERAZIONE - CELEBRAZIONE     25 APRILE - ANNIVERSARIO DELLA LIBERAZIONE - CELEBRAZIONE     25 APRILE - ANNIVERSARIO DELLA LIBERAZIONE ANNI 2008/2009/2010/2011/2012     25 APRILE - ANNIVERSARIO DELLA LIBERAZIONE - ORGANIZZAZIONE     25 APRILE - ANNIVERSARIO DELLA LIBERAZIONE - CELEBRAZIONE     25 APRILE - ANNIVERSARIO DELLA LIBERAZIONE - CELEBRAZIONE     25 APRILE - ANNIVERSARIO DELLA LIBERAZIONE - CELEBRAZIONE     25 APRILE - ANNIVERSARIO DELLA LIBERAZIONE - CELEBRAZIONE     25 APRILE - ANNIVERSARIO DELLA LIBERAZIONE - CELEBRAZIONE     25 APRILE - ANNIVERSARIO DELLA LIBERAZIONE - CELEBRAZIONE     25 APRILE - ANNIVERSARIO DELLA LIBERAZIONE - CELEBRAZIONE     25 APRILE - ANNIVERSARIO DELLA LIBERAZIONE - CELEBRAZIONE     25 APRILE - ANNIVERSARIO DELLA LIBERAZIONE - CELEBRAZIONE     25 APRILE - ANNIVERSARIO DELLA LIBERAZIONE - CELEBRAZIONE     25 APRILE - ANNIVERSARIO DELLA LIBERAZIONE - CELEBRAZIONE     26 APRILE - ANNIVERSARIO DELLA LIBERAZIONE - CELEBRAZIONE     26 APRILE - ANNIVERSARIO DELLA LIBERAZIONE - CELEBRAZIONE     26 APRILE - ANNIVERSARIO DELLA LIBERAZIONE - CELEBRAZIONE     26 APRILE - ANNIVERSARIO DELLA LIBERAZIONE - CELEBRAZIONE     26 APRILE - ANNIVERSARIO DELLA LIBERAZIONE - CELEBRAZIONE     26 APRILE - ANNIVERSARIO DELLA LIBERAZIONE - CELEBRAZIONE     26 APRILE - ANNIVERSARIO DELLA LIBERAZIONE - CELEBRAZIONE     26 APRILE - ANNIVERSARIO DELLA LIBERAZIONE - CELEBRAZIONE     26 APRILE A LANNIVERSARIO DELLA LIBERAZIONE - CELEBRAZIONE     ABBONAMENTO DELAGOSTINI GURIDICA ON LINE - ANNO 2000     ABBONAMENTO DO NUNE 'DE AGOSTINI PROFESSIONALE'     ACCERTAMENTINOMINATIVA COLITIVATORI DIRETTIDI QUESTO COMUNE AI FINI ASSISTENZIALI E PREVIDE     ACCERTAMENTINOMINATIVA COLITIVATORI DIRETTIDI QUESTO COMUNE AI FINI ASSISTENZIALI E PREVIDE | 2 documenti presenti                                                                                                    |                |  |  |
|                                                                                                    | E ACCERTAMENTO PAGAMENTO TASSA PUBBLICITARIA                                                                                                    | Protocolli collegati                                                                                                    |                |  |  |
| Protocolo informatico                                                                                                    | ACCESSO AGLI ATTI - ANNO 2006     ACCESSO AGLI ATTI - ANNO 2007     ACCESSO AGLI ATTI - ANNO 2007     ACCESSO AGLI ATTI - ANNO 2009     ACCESSO AGLI ATTI - ANNO 2008     ACCESSO AGLI ATTI - ANNO 2010     ACCESSO AGLI ATTI - ANNO 2012     ACCESSO AGLI ATTI - ANNO 2012     ACCESSO AGLI ATTI - ANNO 2012     ACCESSO AGLI ATTI - ANNO 2015     ACCESSO AGLI ATTI - ANNO 2015     ACCESSO AGLI ATTI - ANNO 2015                                                                                                    | Protocoli o nº 0004396 del 30/04/2008 - RICHESTA ACCESSO DOCUMENTI AMMINISTRATIVI - INVIO CO<br>Protocolio n° 0003193 del 12/02/2008 - INDAGINI RELATIVE ALLE PERSONE CHE SI DICHIARANO INDIGE<br>Protocolio n° 0003196 del 11/02/2008 - RICHESTA ACCESSO DOCUMENTI AMMINISTRATIVI - TRASMISSI<br>Protocolio n° 001149 del 07/02/2008 - RICHESTA ACCESSO DOCUMENTI AMMINISTRATIVI - TRASMISSI<br>Protocolio n° 0011415 del 20/10/2008 - RICHESTA ACCESSO DOCUMENTI AMMINISTRATIVI<br>Protocolio n° 0011415 del 20/10/2008 - RICHESTA ACCESSO DOCUMENTI AMMINISTRATIVI<br>Protocolio n° 001937 del 20/10/2008 - RICHESTA ACCESSO DOCUMENTI AMMINISTRATIVI<br>Protocolio n° 000397 del 20/10/2008 - RICHESTA ACCESSO DOCUMENTI AMMINISTRATIVI<br>Protocolio n° 0003904 del 09/09/2008 - RICHESTA ACCESSO DOCUMENTI AMMINISTRATIVI<br>Protocolio n° 0003904 del 09/09/2008 - RICHESTA ACCESSO DOCUMENTI AMMINISTRATIVI<br>Protocolio n° 0003904 del 09/09/2008 - RICHESTA ACCESSO DOCUMENTI AMMINISTRATIVI<br>Protocolio n° 0003904 del 09/09/2008 - RICHESTA ACCESSO DOCUMENTI AMMINISTRATIVI<br>Protocolio n° 0003904 del 09/09/2008 - RICHESTA ACCESSO DOCUMENTI AMMINISTRATIVI<br>Protocolio n° 0003904 del 09/09/2008 - RICHESTA ACCESSO DOCUMENTI AMMINISTRATIVI<br>Protocolio n° 0003904 del 09/09/2008 - RICHESTA ACCESSO DOCUMENTI AMMINISTRATIVI<br>Protocolio n° 0003904 del 09/09/2008 - RICHESTA ACCESSO DOCUMENTI AMMINISTRATIVI<br>Protocolio n° 0003904 del 09/09/2008 - RICHESTA ACCESSO DOCUMENTI AMMINISTRATIVI<br>Protocolio n° 0003904 del 09/09/2008 - RICHESTA ACCESSO DOCUMENTI AMMINISTRATIVI<br>Protocolio n° 0005904 del 09/09/2008 - RICHESTA ACCESSO DOCUMENTI AMMINISTRATIVI<br>Protocolio n° 0005904 del 09/09/2008 - RICHESTA ACCESSO DOCUMENTI AMMINISTRATIVI<br>Protocolio n° 0005904 del 09/09/2008 - RICHESTA ACCESSO DOCUMENTI AMMINISTRATIVI<br>Protocolio n° 0005904 del 09/07/080 - RICHESTA ACCESSO DOCUMENTI AMMINISTRATIVI<br>Protocolio n° 0005904 del 09/07/080 - RICHESTA ACCESSO DOCUMENTI AMMINISTRATIVI<br>Protocolio n° 0005904 del 09/07/080 - RICHESTA ACCESSO DOCUMENTI AMMINISTRATIVI<br>Protocolio n° 0005904 |                |  |  |
|                                                                                                    | ×                                                                                                    | 38 protocolli presenti                                                                                                    |                |  |  |
|                                                                                                    |                                                                                                    |                                                                                                    | 05/09/2016     |  |  |

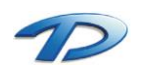

## Fascicolazione dai flussi documentali

Per effettuare la fascicolazione gestendo un attività posizionata sulla propria scrivania, occorre selezionare Fascicola documenti dalla barra degli strumenti. In questo modo, nella seconda metà dello schermo, verrà visualizzata la gestione dei fascicoli.

| 🧟 GisMaster                                                                                                    |                                                                                                    |                                                                                                    |                                                                |                                       |                                                                                  |                                          |                             | -              | ٥      | ×        |
|----------------------------------------------------------------------------------------------------|----------------------------------------------------------------------------------------------------|----------------------------------------------------------------------------------------------------|----------------------------------------------------------------|---------------------------------------|----------------------------------------------------------------------------------|------------------------------------------|-----------------------------|----------------|--------|----------|
| File Configurazione Nuova registrazio                                                                                                    | one Tabelle Stam                                                                                                    | npe Scansione ma                                                                                                    | ssiva                                                          |                                       |                                                                                  |                                          |                             |                |        |          |
| Protocollo informatico «                                                                                                    | Gestione protoco                                                                                                    | ollo 🔞 Calendario                                                                                                    | attività 🔞 Scriva                                              | mia digitale ufficio 🔞 Gestion        | e attività 🔇 Gestione fascicoli                                                  |                                          |                             |                |        | 4 Þ 🗙    |
| Totocollo informatico     Sestione protocollo     Consultazione protocollo     Gestione protocollo     Fig. Ricerca fatture/pagamenti          | Visualizza Gestione                                                                                                    | Nuova Rispondi<br>attività                                                                                                    | Inoltra<br>Construction<br>Fascicola<br>documenti              | Attività arriv<br>isualizza<br>flusso | ate: Oggetto © Mi                                                                | ttente O Protocollo                      |                             |                |        | _        |
| notocolli rifiutati (9)                                                                                                    | L                                                                                                    | crestione attivita                                                                                                    |                                                                | 18                                    |                                                                                  | Ricerche/Film                            |                             |                |        | 18       |
| <ul> <li>Casella di posta certificata (P.E.C.)</li> <li>P.E.C. in arrivo (15)</li> <li>P.E.C. inviate</li> <li>Raccomandate on-line</li> </ul> | Nuove attività                                                                                                    | Pe Pe                                                                                                    | ività<br>r conoscenza                                          | Attività <sup>©</sup><br>in carico    | Attività<br>concluse                                                             | ttività<br>fiutate                       |                             |                |        |          |
| 🔀 Registro di emergenza                                                                                                    |                                                                                                    | Data arrivo                                                                                                    | Data scadenza                                                  | Mittente                              | Oggetto                                                                          |                                          | Stato lavorazione           | Avanzamento    |        |          |
| 4 😵 Flussi documentali                                                                                                    | 1                                                                                                    | o3/09/2016                                                                                                    | 16/09/2016                                                     | UFFICIO TENICO                        | Attività 3                                                                       |                                          | Presa in carico             |                |        |          |
| 😝 Scrivania digitale ufficio                                                                                                    | 1                                                                                                    | o3/09/2016                                                                                                    | 21/09/2016                                                     | UFFICIO TENICO                        | Attività 2                                                                       |                                          | Presa in carico             |                |        |          |
| Gestione attività                                                                                                    | 1                                                                                                    | o3/09/2016                                                                                                    | 29/09/2016                                                     | UFFICIO TENICO                        | Attività 1                                                                       |                                          | Presa in carico             |                |        |          |
| Calendario attivita     Secioli documentali                                                                                                    | ► <u>2</u>                                                                                                    | 03/09/2016                                                                                                    |                                                                | Margaria Niccolo                      | attività                                                                         |                                          | Attendo risposte da esterno |                |        |          |
| Cestione fascicoli                                                                                                    | <ul> <li>Informazioni al</li> <li>Protocollo in</li> <li>Oggetto: atti</li> <li>∂ Allegati</li> <li>P Documer</li> <li>Ø Stato attiviti</li> <li>Ø 309/20</li> <li>Del 030'/20</li> <li>Del 030'/20</li> <li>Tato da viti</li> </ul> | ttività<br>In Ingresson * 0000103<br>Virtà<br>Into pdf<br>16 - Attendo risposte<br>9/2016 al 03/09/2016 -<br>nzamento della mia at<br>4 | del 03/09/2016<br>la esterno<br>Presa in carico<br>sività<br>( | € Completa al: 10% 🔚                  | <ul> <li>Elenco fascicoli</li> <li>Fascicolo Ros</li> <li>Pratica Edi</li> </ul> | documentali<br>si Mario<br>lizia 23-2015 |                             |                |        | 22<br>#4 |
| *                                                                                                    | 4 elementi trovati                                                                                                    |                                                                                                    |                                                                |                                       |                                                                                  |                                          | <b>6</b>                    |                |        |          |
| 뺊 Comune di Technical Design                                                                                                    |                                                                                                    |                                                                                                    |                                                                |                                       |                                                                                  |                                          | ytente: N                   | iccoloMargaria | 03/09/ | 2016     |

La fascicolazione dei documenti avviene trascinando ogni singolo allegato nel fascicolo corretto. Se occorre fascicolare tutti i documenti del protocollo in questione basterà trascinarlo all'interno del fascicolo desiderato.

| <b>Q</b> GisMaster                                                                                                    |                                                                                                    |                                                                                                    |                                             |                                                                                                    |                             | -                      | ٥      | ×            |  |
|----------------------------------------------------------------------------------------------------|----------------------------------------------------------------------------------------------------|----------------------------------------------------------------------------------------------------|---------------------------------------------|----------------------------------------------------------------------------------------------------|-----------------------------|------------------------|--------|--------------|--|
| EFile Configurazione Nuova registrazio                                                                                                    | one Tabelle Stampe Sca                                                                                                    | nsione massiva                                                                                           |                                             |                                                                                                    |                             |                        |        |              |  |
| Protocollo informatico «                                                                                                    | Sestione protocollo S                                                                                                    | Calendario attività 🔞 Scrivan                                                                            | nia digitale ufficio 🛛 🛽 🛛 Gestione attivit | à 📀 Gestione fascicoli                                                                                                    |                             |                        |        | 4 Þ 🗙        |  |
| Teotocollo informatico     Gestione protocollo     Consultazione protocollo     Ricerca fatture/pagamenti     Protocolli ritutati (9)          | Visualizza Gestione Nuova<br>attività                                                                                                    | Rispondi Inoltra Fascicola documenti fit                                                                 | Applica<br>filtro                           | Oggetto Mittente Protocolle     Ricerche/Filtri                                                                                          |                             |                        |        | Fs.          |  |
| <ul> <li>Casella di posta certificata (P.E.C.)</li> <li>P.E.C. in arrivo (15)</li> <li>P.E.C. inviate</li> <li>Raccomandate on-line</li> </ul> | Nuove attività                                                                                                    | Attività per conoscenza                                                                                  | Attività O<br>in carico                     | ttività<br>oncluse Fifutate                                                                                                    |                             |                        |        |              |  |
| 🔀 Registro di emergenza                                                                                                    | Dat                                                                                                    | a arrivo Data scadenza                                                                                   | Mittente                                    | Oggetto                                                                                                    | Stato lavorazione           | Avanzamento            |        |              |  |
| Flussi documentali                                                                                                    | 🚡 🍕 03/0                                                                                                    | 09/2016 16/09/2016                                                                                       | UFFICIO TENICO                              | Attività 3                                                                                                    | Presa in carico             |                        |        |              |  |
| Scrivania digitale ufficio                                                                                                    | 🚡 🖌 03/0                                                                                                    | 09/2016 21/09/2016                                                                                       | UFFICIO TENICO                              | Attività 2                                                                                                    | Presa in carico             |                        |        |              |  |
| Gestione attività                                                                                                    | 🚡 🍕 03/0                                                                                                    | 09/2016 29/09/2016                                                                                       | UFFICIO TENICO                              | Attività 1                                                                                                    | Presa in carico             |                        |        |              |  |
| A B Eascieli documentali                                                                                                    | 12 Ø 03/0                                                                                                    | 09/2016                                                                                                  | Margaria Niccolo                            | attività                                                                                                    | Attendo risposte da esterno |                        |        |              |  |
| Cestione fascicos                                                                                                    | Informazioni attività     Protocollo in Ingresso     Oggetto: attività     Oggetto: attività     Allegati     Procomento pdf     Pratoc Edilizia:     Oggetto: attività     Oggetto: attività     Oggetto: attività     Oggetto: attività     Oggetto: attività | n° 0000103 del 03/09/2016<br>i Mario<br>23-2015<br>lo risposte da esterno<br>3/09/2016 - Presa in carico |                                             | <ul> <li>Benco fascicoli documentali</li> <li>Fascicolo Rossi Mario</li> <li>Faratica Edilizia 23-2015</li> <li>Documento.pdf</li> </ul> |                             |                        |        | ₹2<br>₩<br>@ |  |
|                                                                                                    | <ul> <li>Stato di avanzamento di</li></ul>                                                                                                    | della mia attivita                                                                                       | Completa al: 10%                            | Ricerca fascicoli                                                                                                    |                             |                        |        |              |  |
| Protocollo informatico                                                                                                    | Ŭ                                                                                                    |                                                                                                    |                                             | Descrizione:                                                                                                    |                             |                        | 77     | ]            |  |
| * 4 elementi trovati                                                                                                    |                                                                                                    |                                                                                                    |                                             |                                                                                                    |                             |                        |        |              |  |
| Common di Tenkologi Design                                                                                                    |                                                                                                    |                                                                                                    |                                             |                                                                                                    | © Dhanka M                  | to a state Managements | 02/00/ | 2016         |  |

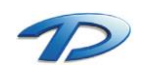

Per agevolare l'utenza nella ricerca dei fascicoli è stata introdotta una ricerca veloce.

| 4 😝 Elenco fascicoli documentali |    |  |  |  |
|----------------------------------|----|--|--|--|
| Fascicolo Rossi Mario            | 14 |  |  |  |
|                                  | 1  |  |  |  |
|                                  | 1  |  |  |  |
|                                  |    |  |  |  |
|                                  |    |  |  |  |
|                                  |    |  |  |  |
| Ricerca fascicoli                |    |  |  |  |
|                                  |    |  |  |  |
|                                  |    |  |  |  |

Oltre alla funzionalità di ricerca è possibile, tramite il tasto nuovo, aprire un nuovo fascicolo oppure visualizzare il dettaglio di un fascicolo cliccando sull' ultimo tasto presente sulla barra degli strumenti sulla destra.

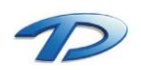